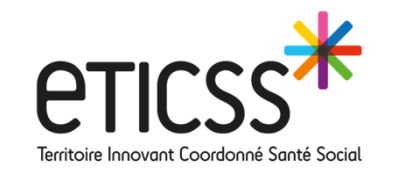

# Mise à jour

## Mai 2025

# *R*éPP OP

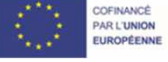

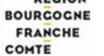

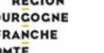

RECION

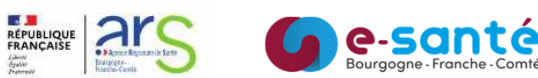

## LE NUMÉRIQUE AU SERVICE **DE LA SANTÉ**

\* \* \* \* \*

Des outils innovants pour les professionnels du secteur sanitaire, social & médico-social

## Liste des évolutions

#### **Evolutions**

#### Plan santé :

- Réaliser une demande de Bilan Multidisciplinaire
- Réaliser une demander d'Appui à la Coordination
- Suppression de la prise en charge « Réunion de Concertation Pluridisciplinaire »

#### **Courbes staturo-pondérales :**

• Amélioration de la représentation des courbes staturo-pondérales

#### Cercle de Soins :

• Information MSS dans le Cercle de Soins

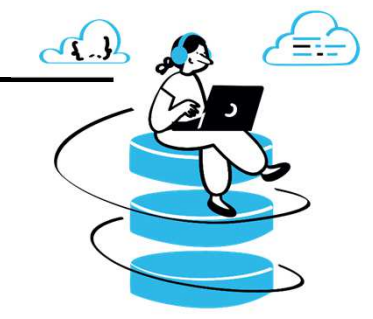

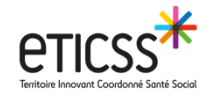

## Réaliser une demande de Bilan Multidisciplinaire -

Plan de santé

Désormais, depuis la prise en charge « Suivi médical », il est possible de réaliser une **demande de bilan multidisciplinaire** à la **Coordination** 

| eticss*   <i>R</i> éppop | Thomas         DISPOSITIF RÉPPOP           SEXE MASCULIN DDN         - 7 ANS           ADRESSE         2100 | NAIS IPP <b>00975521182</b><br>I <mark>O DIJON</mark> TEL (FIXE) | 20 IDENTITÉ<br>EMAIL F | Repérage SURPOIDS PÉDIATRIQUE                                                                                                    |  |
|--------------------------|----------------------------------------------------------------------------------------------------|------------------------------------------------------------------|------------------------|----------------------------------------------------------------------------------------------------|--|
|                          | FICHE DU PATIENT SUIVI DE CORPULENCE                                                                        | AN SANTÉ DOCUMENTS                                               | JOURNAL                | ③ AIDE                                                                                                    |  |
|                          | Plan santé :      Suivi médical - <u>07/08/2024 : En c</u>                                                  | OUIS : 2 étapes                                                  | 70                     | <ul> <li>Envoyer via MSSanté + Ajouter une prise en charge</li> <li>Partager une information •  Ajouter une étape •  </li> </ul> |  |
|                          | Suivi Adressage vers                                                                                        | Date<br>02/01/2025                                               | Acteur(s)              | Envoyer un courrier<br>d'adressage<br>Faire une demande d'appui à la<br>coordination                                             |  |
|                          | Bilan forfait RéPPOP                                                                                        | 02/10/2024                                                       |                        | Faire une demande de bilan<br>multidisciplinaire                                                                                 |  |
|                          | 😫 Cs suivi forfait RéPPOP                                                                                   | 02/10/2024                                                       |                        | () Réalisé 🤤                                                                                                    |  |

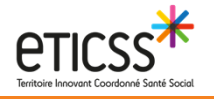

| Réaliser une demande de Bilan Multidisciplinaire ————                                                                                                    | Plan de santé |
|----------------------------------------------------------------------------------------------------|---------------|
| Thomas       Image: Sexte Masculin ddn       Dispositif Réppop         Sexte Masculin ddn       -7 ANS INSEE NAIS       IPP 009755211820 Identité         ADresse       21000 DIJON       Tel (Fixe)       EMAIL                                           | QUITTER       |
| FICHE DU PATIENT SUIVI DE CORPULENCE PLAN SANTÉ DOCUMENTS JOURNAL O AIDE                                                                                                    |               |
| Plan santé       > Suivi médical - Demande de bilan multidisciplinaire         Envoyer une demande de bilan multidisciplinaire                                                                                                    |               |
| Informations sur la demande de bilan multidisciplinaire                                                                                                    |               |
| Attention !<br>Vous souhaitez erwoyer une demande de bilan multidisciplinaire pour votre patient.<br>Suivant l'adresse de résidence de votre patient, l'adresse email correspondante a été sélectionnée. Vous pouvez modifier les destinataires si besoin. |               |
| Destinataires de la demande de bilan multidisciplinaire      Sélectionner                                                                                                    |               |
| Coordination Bourgogne - coordination.dijon@reppopbfc.mssante.fr X Médecin coordinatrice - elise.pignol@reppopbfc.mssante.fr X                                                                                                    |               |
| Format de l'email à envoyer                                                                                                    |               |
| Email MSSanté - À destination des adresses emails sécurisés de santé de santé Par défaut                                                                                                    |               |
| Valider Annuler                                                                                                    |               |

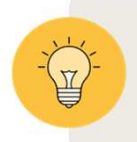

Selon l'adresse de résidence du patient, l'email de la Coordination correspondante est par défaut sélectionnée.

Dans l'exemple présenté, le patient réside à Dijon. La Coordination de Bourgogne (1) est donc sélectionnée par défaut. Que le patient réside en Franche-Comté ou en Bourgogne, l'adresse email de la médecin coordinatrice (2) est également sélectionnée. Il est toutefois possible de retirer les adresses sélectionnées par défaut et/ou d'ajouter celle de la Coordination (3)

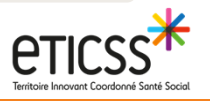

### Réaliser une demande d'Appui à la Coordination -

Plan de santé

Grâce à cette nouvelle fonctionnalité, une **demande** d'**Appui** à la **Coordination** peut être réalisée à partir des prises en charges « Suivi **médical** », « Suivi **infirmier** », « Suivi **psychologique** », « Suivi **diététique** », « Suivi **kinésithérapie** » et « Suivi **APA** ». Cette demande peut relever d'un avis, d'un adressage, d'un forfait, d'une Réunion de Concertation Pluridisciplinaire

| eticss*   Reppop | Thomas DISPOSITIF RÉPPOP<br>SEXE MASCULIN DDN -7 ANS INSE<br>ADRESSE 210 | E NAIS IPP <b>0097552118</b><br>00 DIJON TEL (FIXE) | 20 IDENTITÉ<br>EMAIL Repér | age SURPOIDS PÉDIATRIQUE                    |         | 1.0000000 |  |
|------------------|--------------------------------------------------------------------------|-----------------------------------------------------|----------------------------|---------------------------------------------|---------|-----------|--|
|                  | FICHE DU PATIENT SUIVI DE CORPULENCE P                                   | PLAN SANTÉ DOCUMENTS                                | JOURNAL                    |                                             | ⑦ AIDE  |           |  |
|                  |                                                                          | n cours : 2 étapes                                  |                            | > Partager une information  Ajouter une ét  | ape 🔹 🔨 |           |  |
|                  | Suivi                                                                    | Date                                                | Acteur(s)                  | Envoyer un courrier<br>d'adressage          |         |           |  |
|                  | 🖹 Bilan                                                                  | 08/01/2025                                          | - Médecin                  | Faire une demande d'appui à la coordination | ÷       |           |  |
|                  | E Cs suivi forfait RéPPOP                                                | 02/10/2024                                          | - Médecin                  | Transmettre des<br>recommandations          | i       |           |  |
|                  |                                                                          |                                                     |                            | Visualiser l'offre de soins                 |         |           |  |

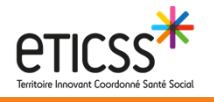

| Réaliser une demande d'Appui à la Coordination                                                                                                    | on Plan de santé                                                                                                    |
|----------------------------------------------------------------------------------------------------|----------------------------------------------------------------------------------------------------|
| CTICSS <sup>3</sup> RéPPOP       Dispositie réppop         SEXE MASCULIN DON       -7 ANS INSEE NAIS       IPP 009755211820 IDENTITÉ         ARESSE I       21000 DUON TEL (TIXE)       EMAIL                                              | QUITER                                                                                                    |
| FICHE DU PATIENT SUIVI DE CORPULENCE PLAN SANTÉ DOCUMENTS JOURNAL                                                                                                    | () AIDE                                                                                                    |
| Plan santé       > Suivi diététique - Demande d'appui à la coordination         Envoyer une demande d'appui à la coordination                                                                                                    | Type de demande  Selfectionner  Avis X  Reunion de Concertation Pluridiscipilmaire X                                                                                                    |
| Informations sur la demande d'appui à la coordination                                                                                                    | ► Format de l'email à envoyer                                                                                                    |
| Attention !<br>Vous souhaitez envoyer une demande d'appul à la coordination pour votre patient.<br>Suivant l'adresse de votre patient, l'adresse email correspondante a été sélectionnée. Vous pouvez modifier les destinataires si besoin | Attention I Si vous souhatez ajouter d'autres précisions, vous pouvez modifier le contenu de l'email.                                                                                        |
| * Destinataires de la demande d'appui à la coordination<br>Sélectionner                                                                                                    | 💽 📀                                                                                                    |
| Cudel Delphine - dcudel@reppopbtc.fr       * Type de demande                                                                                                    | Valider Annular                                                                                                    |
| Sélectionner       Avis       Adressage       Forfat       Réunion de Concertation Pluridisciplinaire       Autre demande                                                                                                    | Cher partenaire,<br>J'ai rencontré en consultation le jeune Thomas, né le , pour<br>lequel je souhaiterai l'appui de la coordination : Avis, Réunion de Concertation<br>Pluridisciplinaire . |
|                                                                                                    | Veuillez recevoir mes meilleures salutations.                                                                                                    |
| Plusieurs demandes d'appui à la coordination peuvent être sélectionnées. L'email est aut conséquence.                                                                                                    | etics <i>R</i> eppop                                                                                                    |

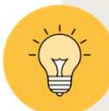

Selon l'adresse de **résidence** du patient, l'email du référent métier correspondant est par défaut sélectionnée. Dans l'exemple présenté, le patient réside à Dijon. La référente diététique de Bourgogne **(1)** est donc sélectionnée par défaut. Il est toutefois possible de retirer l'adresse sélectionnée par défaut et/ou d'ajouter l'adresse email de la référente diététique de Franche-Comté **(2)** 

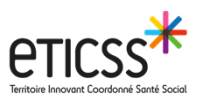

#### Suppression de la prise en charge « Réunion de Concertation Pluridisciplinaire » -

I

Plan de santé

Comme il est aujourd'hui possible de demander une Réunion de Concertation Pluridisciplinaire à la Coordination à partir des prises en charge de 1<sup>er</sup> recours (*cf. explications précédentes*), la prise en charge « Réunion de Concertation Pluridisciplinaire » n'est plus disponible

| eticss <sup>*</sup>   <i>R</i> éppop | Brigitte  DISPOSITIF RÉPPOP SEXE FÉMININ DDN G ANS INSEE NAIS ADRESSE 39220 LES R | IPP 009910181215 IDENTITÉ<br>DUSSES Repérage SURPOIDS PÉDIATRIQUE                                                                                                    |               | - | Y X |
|--------------------------------------|-----------------------------------------------------------------------------------|----------------------------------------------------------------------------------------------------|---------------|---|-----|
|                                      | FICHE DU PATIENT SUIVI DE CORPULENCE PLAN SANTÉ                                   | DOCUMENTS JOURNAL                                                                                                    | ② AIDE        |   |     |
|                                      | Plan santé :                                                                      | 🍸 💿 🗟 💽 Envoyer via MSSanté 🕂 Ajouter une pri                                                                                                    | ise en charge |   |     |
|                                      | Appui à la coordination 0 étape                                                   | Sélection des prises en charge du patient X                                                                                                    |               |   |     |
|                                      |                                                                                   | Liste des besoins en fonction des niveaux de recours :<br>Ter recours - Soins et accompagnements conseillés :<br>\$\begin{bmatrix} \begin{bmatrix} \ \begin{bmatrix} \ \begin{bmatrix} \ \bematrix} \ \ \bematrix} \ \ \bematrix} \ |               |   |     |

Si des prises en charge « Réunion de Concertation Pluridisciplinaire » avaient été ajoutées dans un Plan de Santé d'un patient, les données ne sont plus visibles mais **ne sont pas supprimées** de RéPPOP. Elles peuvent être accessibles grâce aux tableaux de bords décisionnels de la Coordination

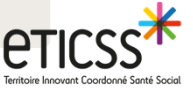

#### Amélioration de la représentation des courbes staturo-pondérales -

Courbes staturo-pondérales

#### Des dernières modifications ont été apportées pour améliorer la représentation des courbes staturo-pondérales

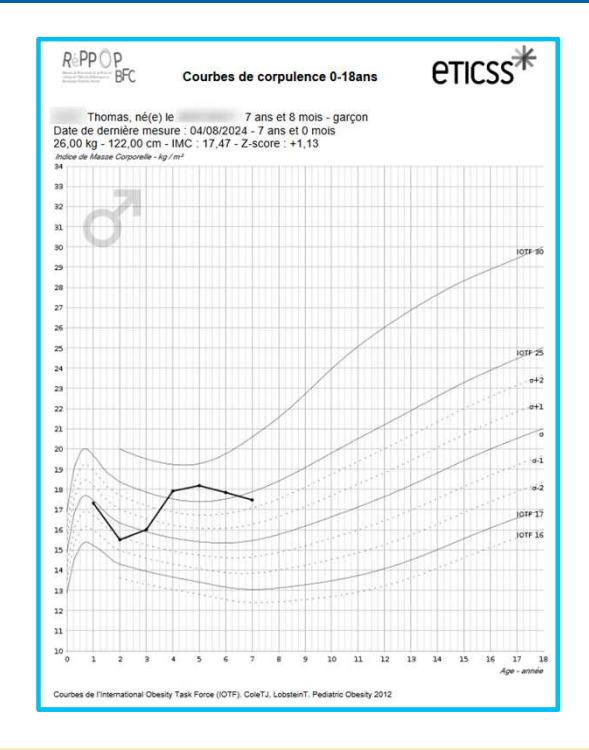

La représentation des normes IOTF 25 et IOTF 17 est identique à celles des autres normes avec le retrait du gras

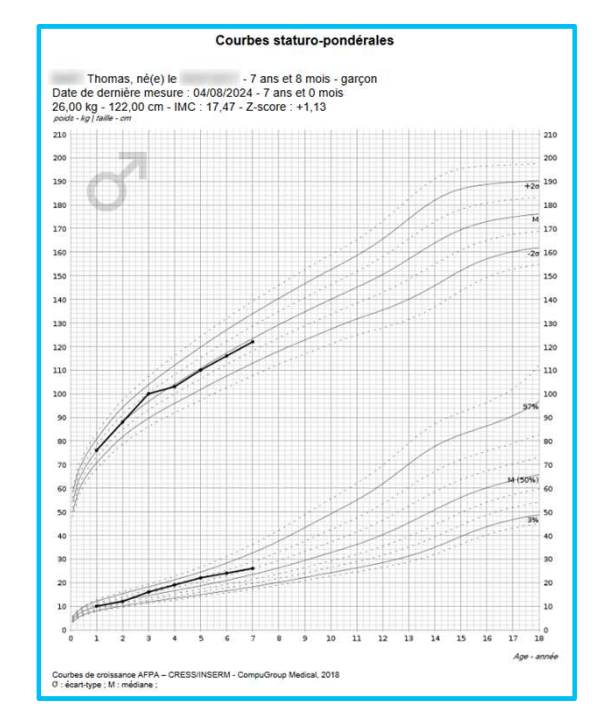

- Les courbes +3σ et -3σ, 99% et 1% apparaissent désormais en pointillées
- La représentation des normes +2σ et -2σ et 97% et 3% est identique à celles des autres normes avec le retrait du gras
- Le quadrillage est plus net

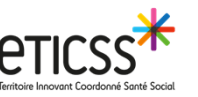

### Information MSS dans le Cercle De Soins —

Cercle de Soins

Depuis le cercle de soins de votre dossier patient, vous avez la possibilité de vérifier si un professionnel de santé a renseigné son adresse MSS (Messagerie Sécurisée de Santé) dans notre annuaire

| Relation avec le patient : Médecin traitant | M | 0 |
|---------------------------------------------|---|---|
|                                             |   |   |
|                                             |   |   |
|                                             |   |   |

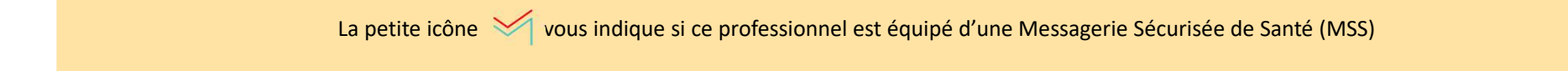

## Anomalies corrigées 🗹 -

Plan santé :

- correction de l'erreur lors de l'accès aux documents pour cause de non accès au dossier patient
- correction des lenteurs lors de l'ajout d'un professionnel dans une demande
- correction des référents automatiquement ajoutés en double dans les fiches patient
- correction des pertes de données actions/demandes pour certains dossiers

Bilan de situation :

- correction du problème de couleur du dossier (gris / orange)

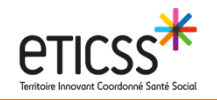

#### **Base de pictogrammes**

Slide à supprimer de votre support final !

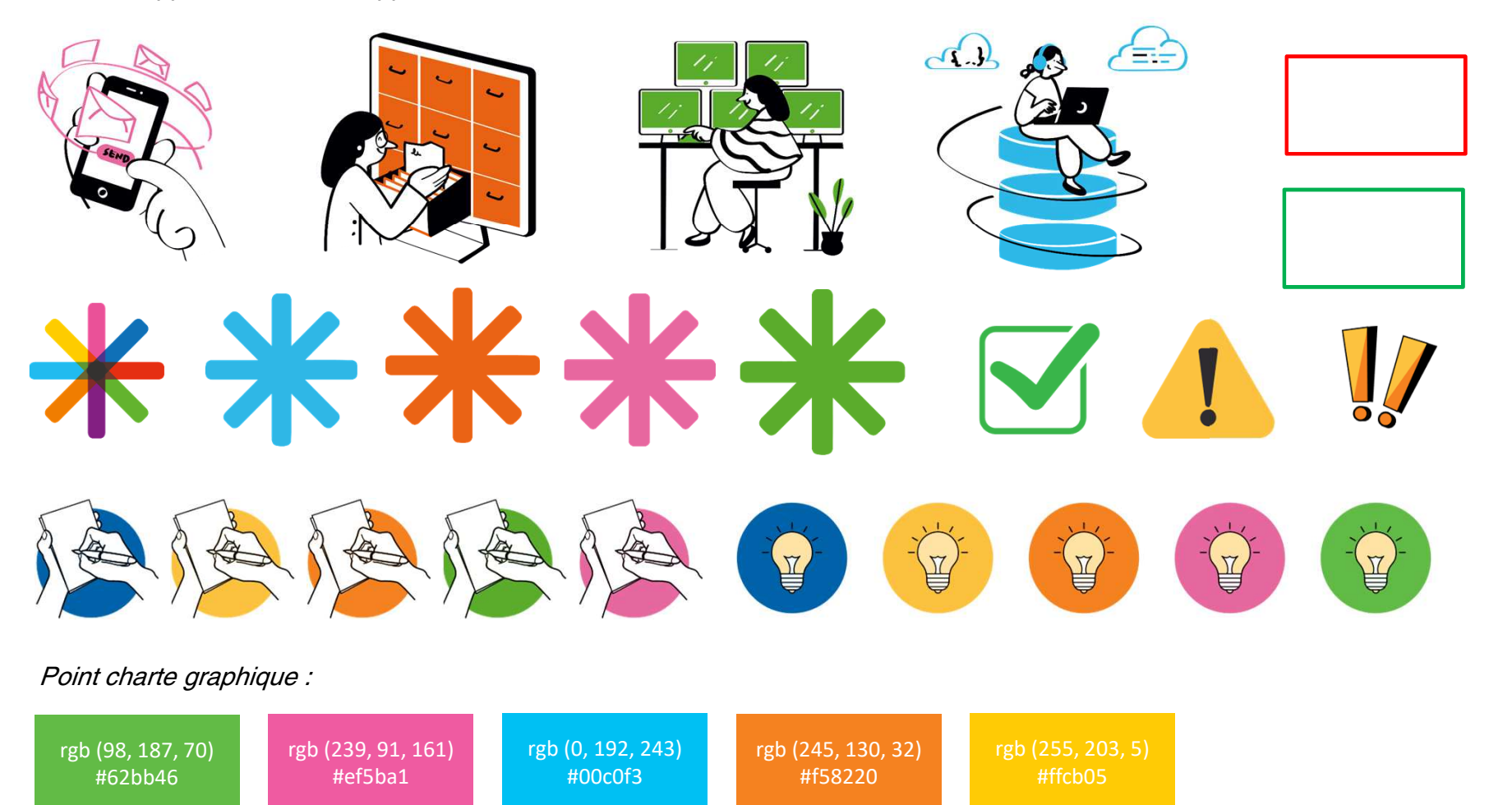

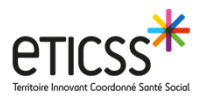

#### Logothèque

Slide à supprimer de votre support final !

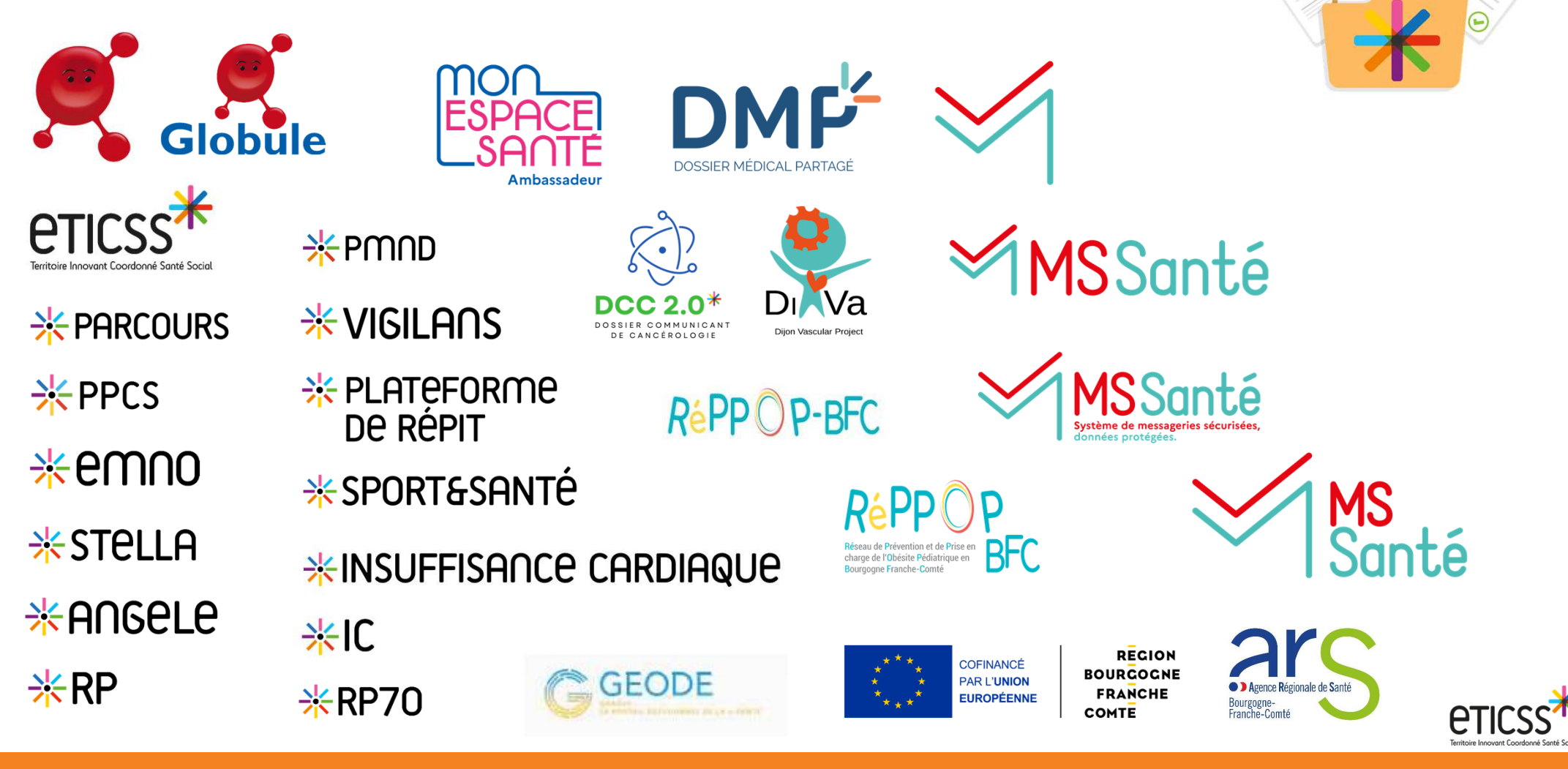

## **Pour toute autre information :**

**\*** GRADeS BFC - Assistance technique

support\_eticss@esante-bfc.fr 0 805 950 555

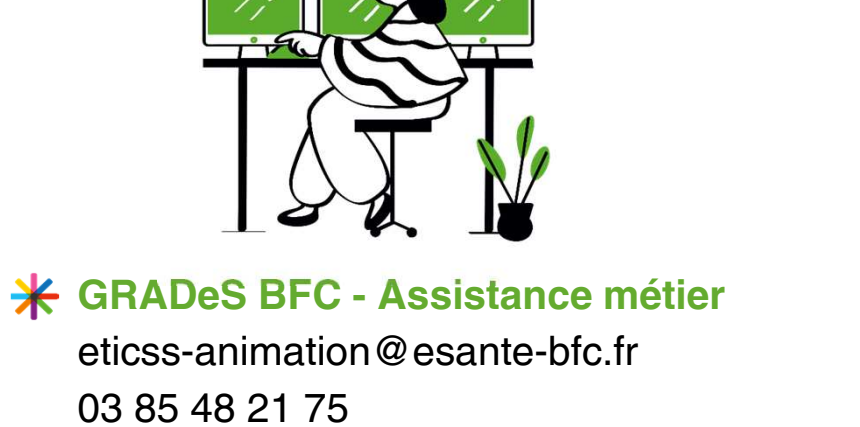

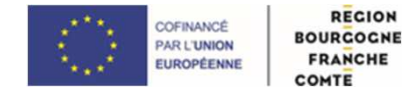

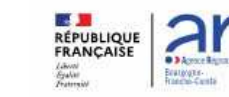

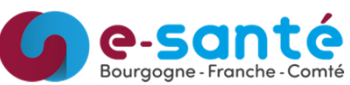